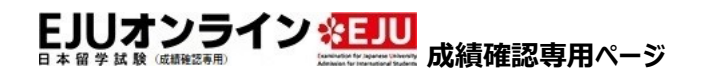

### 成績確認専用マイページ ID 取得の流れ

成績確認専用マイページ ID 取得の流れを説明します。

□ 成績確認専用マイページ ID 取得の流れ

#### 1)「成績確認をする方はこちら」ボタンをクリック

EJU オンライン成績確認専用ページのログイン画面にある「マイページ ID の取得」から「成績確認をする方はこちら」ボタンをクリックします。 日本国内団体(一括登録方式)で出願した方、郵送で出願した方、日本国外で受験した方は「成績確認をする方はこちら」から、成績確認専用マイページ ID を取得してください。

| )成績確認専用マイページIDがある人/Person who has "MyPageID"<br>o confirm the score. | ● 成績確認専用マイページIDの取得/Get "MyPageID" to confirm the score.                                                                                                    |
|----------------------------------------------------------------------|----------------------------------------------------------------------------------------------------|
| マイページID/<br>MyPageID<br>パスワード/<br>Password                           | <ul> <li>マイページIDを取得する前に、まずこちらで手続きの流れを確認して<br/>ください。</li> <li>Please read this procedure first before acquiring "MyPageID", C<br/>成績確認の流れをこちらから確認してください。</li> <li>Please read this procedure first before acquiring "MyPageID", C</li> <li>成績確認をする方はこちらから<br/>マイページIDを取得してください。<br/>Candidates who request to confirm the<br/>score should click here and get "My Page<br/>ID".</li> <li>・団体出願者(一括登録方式)</li> <li>・ 国外受験者</li> </ul> |

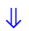

### 2) 表示言語の選択

ページ内で使用する言語を選択します。「日本語」または「英語」から選択することができます。

#### 後で変更することもできます。

| 成績確認専用ページ  |                               |
|------------|-------------------------------|
|            | <b>? <u>よくある質問(FAQ)</u> ご</b> |
|            |                               |
| 英語/English |                               |
|            |                               |
|            | 成結確認費用ページ<br>英語/English       |

↓

#### 3)同意事項の確認

個人情報の取扱いなどサイトの利用上の注意事項を確認し、「上記内容に同意します」にチェックを入れて、「次へ」ボタンをクリックします。 必ず内容を最後まで読んでご確認ください。

※チェックボックスにチェックしないと、「次へ」ボタンはクリックできません。

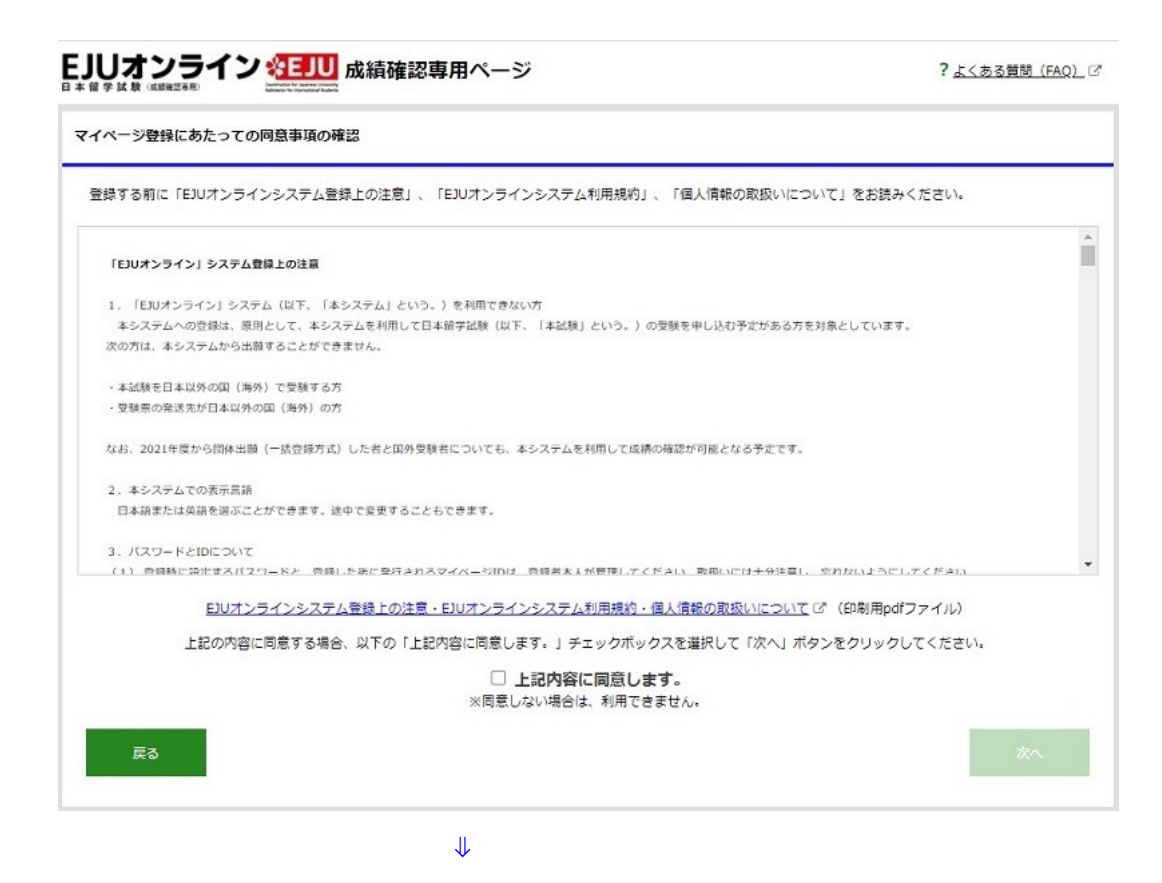

## 4)登録情報の入力

「成績確認専用マイページ」登録画面で登録情報を入力します。「必須」になっている項目は必ず入力してください。 右側の説明をよく読んで入力してください。

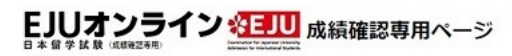

| 名前、性別、生年月日、住所 | などを登録し | ます。                |                                                                                         |
|---------------|--------|--------------------|-----------------------------------------------------------------------------------------|
|               |        |                    | 《半色英文大文字30文字以内                                                                          |
| 5名(アルファベット)   | 必須     | KIM YONGSOOK       | バスポートや在留カードのとおり(スペースも)<br>入力してください。                                                     |
| 氏名(漢字)        |        | 金英淑                | ※30文字以内<br>漢字名がある人は入力してください。                                                            |
| 5名(フリガナ)      | 必須     | キムヨンスク             | ※30文字以内<br>カタカナで入力してください。                                                               |
| 国・地域          | 必須     | 避択してください・          | 出身国または地域(国籍)を選択してください。                                                                  |
| 居住地           | 必須     | 遊択してください 、         | 国外に住んでいる場合、または一時的に日本を離<br>れる場合は「その他」を選択してください。<br>ただし、渡日予定が決まっている場合は居住予定<br>地を選択してください。 |
| 生別            | 必須     | 選択してください 🗸         |                                                                                         |
| E年月日          | 必須     | 1990 ~ / 月 ~ / 日 ~ |                                                                                         |
| 主所(居住地)の国内外   | 必須     | ◎ 国内 ○ 海外          |                                                                                         |
| 彩便醫号          | 必須     |                    |                                                                                         |
| メールアドレス       | 必須     | eju@example.com    | 確実に連絡が取れるメールアドレスを入力してく<br>ださい。                                                          |
| メールアドレス (確認)  | 必須     | eju@example.com    | 確認のためもう一度同じメールアドレスを入力し<br>マー・ベーナい。                                                      |
|               | //     |                    | ※半角英数字10,                                                                               |
| セロード          | 必須     |                    | ログインに必要になりますので、忘れないように<br>してください。                                                       |
|               |        |                    | 英大文字、英小文字、数字それぞれ1文字以上必<br>ず含めてください。                                                     |
| (スワード (確認)    | 必須     |                    | 確認のためもう一度同じパスワードを入力してく<br>ださい。                                                          |

| ドイツ語でいうウムラウトを使う名前の人は<br>「Ä」は「AE」、「Ö」は「OE」、「Ü」は「UE」、「ß」は「SS」と<br>入力してください。 | 氏名 (アルファベット) 必須 | KIM YONGSOOK |
|---------------------------------------------------------------------------|-----------------|--------------|
|                                                                           |                 |              |

| 国内外を選択することで | Chi OBIERI AMELIA                                                                                                    | ( 37) O 37                                                                                                    |                                                                                                    |
|-------------|----------------------------------------------------------------------------------------------------|----------------------------------------------------------------------------------------------------|----------------------------------------------------------------------------------------------------|
| 目が変わります。    |                                                                                                    |                                                                                                    | 影響番号を入力して「住所検索」ボタンをクリッ<br>クすると該当する住所を入力することができま                                                                                                    |
|             | 5/854                                                                                                    | - 0.88R                                                                                                    | τ.                                                                                                    |
| のを入力してくたさい。 |                                                                                                    |                                                                                                    | 影響量用がわからないときはこちらをご覧くださ<br>いた。(2)                                                                                                    |
|             |                                                                                                    | 87 <u>8</u> 419                                                                                                    | 日本漏内の住所に落ります。                                                                                                    |
|             |                                                                                                    |                                                                                                    | 製錬費可による検索で、油中まで住所が自動表示                                                                                                    |
|             | 10000                                                                                                    | 本記都町村から着地まで 向: 日東三和市 4-5-29                                                                                                    | されますので、その続きから忘れずに自分で入力<br>してくかかい。                                                                                                    |
|             | 674 (MP2)                                                                                                    | 四面注册=4-5-29                                                                                                    | 「連切名(マンション・ビル)・様方等」には、                                                                                                    |
|             |                                                                                                    | 建築(マンション・ビル)名・福方雅 街:新県正101号室                                                                                                    | アパート・マンション名、接番号、影響番号まで<br>入力してくたさい、知り合いの人の意に住んでい                                                                                                    |
|             |                                                                                                    | <b>期</b> 9月1日1月2日                                                                                                    | る場合は、その人の名前も入力してください。                                                                                                    |
|             |                                                                                                    |                                                                                                    | 三半角数字9文字~11文字                                                                                                    |
|             | \$199 (X7) (X7)                                                                                                    | 0364077457                                                                                                    | 確実に遺格が取れる日本協内の電話優号をハイフ<br>シなしで入力してください。                                                                                                    |
|             | FAX番号 (第六)                                                                                                    | 6354077467                                                                                                    | ※半角数字9文字~11文字                                                                                                    |
|             | Construction of the second second second second second second second second second second second second second                                                                                                    | NUM-                                                                                                    |                                                                                                    |
|             |                                                                                                    | 劇唱日本語学校                                                                                                    |                                                                                                    |
|             |                                                                                                    | here and the second second sec |                                                                                                    |
|             |                                                                                                    | 157-1041 東京都営業区転帰4-5-19                                                                                                    |                                                                                                    |
|             |                                                                                                    |                                                                                                    |                                                                                                    |
|             | 所属学校・会社名・貿易連接先                                                                                                    |                                                                                                    | 「住所(国内)」以外で連絡の数れる日本語学<br>校、会社家たは局象連絡元の名称、住所、電話番                                                                                                    |
|             |                                                                                                    |                                                                                                    | 号、FAX番号をできるだけ入力してください。                                                                                                    |
|             |                                                                                                    | 電話錄号(IB内)<br>2 964077457                                                                                                    |                                                                                                    |
|             |                                                                                                    |                                                                                                    |                                                                                                    |
|             |                                                                                                    | EAVIER (INDIA)                                                                                                    |                                                                                                    |
|             |                                                                                                    | 0364077467                                                                                                    |                                                                                                    |
|             |                                                                                                    | 8364077467                                                                                                    |                                                                                                    |
|             | සම (මසක) ගම්පත 🛃                                                                                                    | 0564077467                                                                                                    |                                                                                                    |
|             | සම (මසක) බෝහත - යුතු                                                                                                    | 5564077467                                                                                                    |                                                                                                    |
|             | ଅନ (ଖଣ୍ଡର) କାଳିମାନ 📧<br>ଅନ                                                                                                    |                                                                                                    | XEY                                                                                                    |
|             | an (Bas) cilinn 💿                                                                                                    | C 309 C 309  | XEY                                                                                                    |
|             | 27 (823) (2015) (201<br>27 20<br>5489 (201                                                                                                    | ESG4077467                                                                                                    | ХЕ¥<br>+АХЕУ                                                                                                    |
|             | 27 (823) (2019) (21<br>27<br>5469 (21<br>7 (21)                                                                                                    | C SCH CT AGT                                                                                                    | ХБ¥<br>+АХБУ<br>Х7                                                                                                    |
|             | 27 (823) 0879 (3<br>27<br>28<br>5489 (3<br>3<br>5<br>5<br>6<br>(3<br>)                                                                                                    | BSH477467                                                                                                    | арана<br>арана<br>а<br>а<br>а |
|             | 27 (322) (2019) (21)<br>27<br>27<br>5489 (21)<br>2<br>5<br>5<br>5<br>5<br>5<br>5<br>5<br>5<br>5<br>5<br>5<br>5<br>5<br>5<br>5<br>5<br>5<br>5                                                                                                    |                                                                                                    | авт<br>+алет<br>ля<br>ля<br>ля                                                                                                    |
|             | 27 (822) (2019) (20<br>27 (20<br>249) (20<br>249) (20<br>249) (20<br>24) (20<br>25<br>26) (20<br>25) (20<br>26) (20<br>26) (20) (20) (20) (20) (20) (20) (20) (20                                                                                                    | 0         8054077467           0         80%           80500         80%           SE534567V         105%           VDN <vondsdok< td="">         10544077467           VDN         VON</vondsdok<>                                                                                                    | ХБР<br>+ 4.3,257<br>ХУ<br>ХУ<br>ХУ<br>                                                                                                    |
|             | सा (प्रदेश) (स्वा)<br>सा (प्रदेश) (स्वा)<br>संस्वर्थ<br>स्व<br>स्व<br>स्व<br>स्व<br>सा (स्व)                                                                                                    | 0.504077467         0.504077467           0.505                                                                                                    | жет<br>+Акет<br>Кт<br>Акт<br>+Акет                                                                                                    |
|             | an (1642) Allinn (55<br>an<br>2469 (53<br>5469 (53<br>56 (53<br>56 (53<br>51)                                                                                                    | BSH477467         BSH477467           BSH477467         BSH477467           BSH477467         BSH477467           BSH4777467         BSH477467                                                                                                    | КБТ<br>*АХБТ<br>ХТ<br>ХТ<br>*АХБТ                                                                                                    |
|             | ۵۸ (۱۹۵۵) ۵۵۵۹۹ (۱۵۵<br>۵۸<br>۵۸<br>۵۸<br>۵۸<br>۵۸<br>۵۸<br>۵۸<br>۵۸<br>۵۵<br>۹<br>۵۵<br>۹<br>۵۵                                                                                                    | SS4477467           SS4477467           SS4477467           SS4477467           SS4477467           SS4477467           SS4477467           SS4477467           SS4477467           SS4477467                                                                                                    | КБТ<br>*АКБТ<br>КТ<br>А.Т<br>*АКБТ                                                                                                    |
|             | an (daa) olimpi (a)<br>an (daa) olimpi (a)<br>seeq (a)<br>x (a)<br>x (a) | 0.804         805           0.805         805           1.905         805           1.905         805           1.905         805           1.905         805           1.905         805           1.905         805           1.905         805           1.905         1.905           1.905         1.905           1.905         1.905           1.905         1.905           1.905         1.905           1.905         1.905           1.905         1.905           1.905         1.905           1.905         1.905           1.905         1.905           1.905         1.905           1.905         1.905           1.905         1.905           1.905         1.905           1.905         1.905           1.905         1.905           1.905         1.905           1.905         1.905           1.905         1.905           1.905         1.905           1.905         1.905           1.905         1.905           1.905         1.9                                                                                                    | ХЕР<br>+АХЕР<br>ХР<br>ХР<br>хя<br>+АХЕР                                                                                                    |
|             | 47 (843) (2019) (201<br>27 (201)<br>24899 (201)<br>26 (201)<br>26 (201)<br>26 (201)<br>26 (201)<br>26 (201)<br>26 (201)<br>26 (201)<br>201<br>201<br>201<br>201<br>201<br>201<br>201<br>201<br>201<br>201                                                                                                    | 0.804077467           0.805           80500           80500           80500           80500           80500           80500           80500           80500           80500           80500           80500           80500           80500           80500           80500           80500           80500           80500           80500           80500           80500           80500           80500           80500           80500           80500           80500           80500           80500           80500           80500           80500           80500           80500           80500           80500           80500           80500           80500           80500           80500           80500           80500           80500           80500           80500           8                                                                                                    |                                                                                                    |
|             | ط۸ (3842) (387)     (21)       ط۸     (21)       ปАВ     (21)       ปАВ     (21)       SA     (21)       SA </td <td>© 30's         0           © 30's         0           BEINE Boornes III, Southmention, CA.         0           BEINESTV         0           USA         0           Max         0           BENESTV         0           USA         0           BAND         0           BENESTV         0           USA         0           BAND         0           BOULD SAURA         0           BAND         0           BAND         0</td> <td></td>                                                                                                    | © 30's         0           © 30's         0           BEINE Boornes III, Southmention, CA.         0           BEINESTV         0           USA         0           Max         0           BENESTV         0           USA         0           BAND         0           BENESTV         0           USA         0           BAND         0           BOULD SAURA         0           BAND         0           BAND         0                                                                                                    |                                                                                                    |
|             | en (1842) अंधना (155<br>वन<br>अंधना (155)<br>इ.<br>इ.<br>इ.<br>इ.<br>इ.<br>इ.<br>इ.<br>इ.<br>इ.<br>इ.<br>इ.<br>इ.<br>इ.                                                                                                    | Image: Signal of the state of the state of the                         |                                                                                                    |
|             |                                                                                                    | SS4477467           SS4477467           SS4577467                                                                                                    | 其前学     本典其前学     本典其前学     本典其前学     ズダ     ズダ     ズダ     ズダ     ベークスの中の     マークスの中の     マークスの中の      マークスの中の     マークスの中の     マークスの中の      マークスの中の      マークスの中の      マークスの中の      マークスの中の      マークスの中の      マークスの中の      マークスの中の      マークスの中の      マークスの中の      マークスの中の      マークスの中の      マークスの中の      マークスの中の      マークスの中の      マークスの中の       マークスの中の       マークスの中の       マークスの中の        マークスの中の       マークスの中の         マークスの中の           マークスのーの                                                                                                    |
|             | ط۲ (1842) (1847) (1847)<br>27<br>27<br>28<br>28<br>28<br>28<br>28<br>28<br>28<br>28<br>28<br>28                                                                                                    | 0.504677467           0.505           0.507           0.507           0.507           0.507           0.507           0.507           0.507           0.507           0.507           0.507           0.507           0.507           0.507           0.507           0.508           0.508           0.508           0.508           0.508           0.508           0.508           0.508           0.508           0.508           0.508           0.508           0.508           0.508           0.508           0.508           0.508           0.508           0.508           0.508           0.508           0.508           0.508           0.508           0.508           0.508           0.508           0.508           0.508           0.508           0.508           0.508           0                                                                                                    |                                                                                                    |

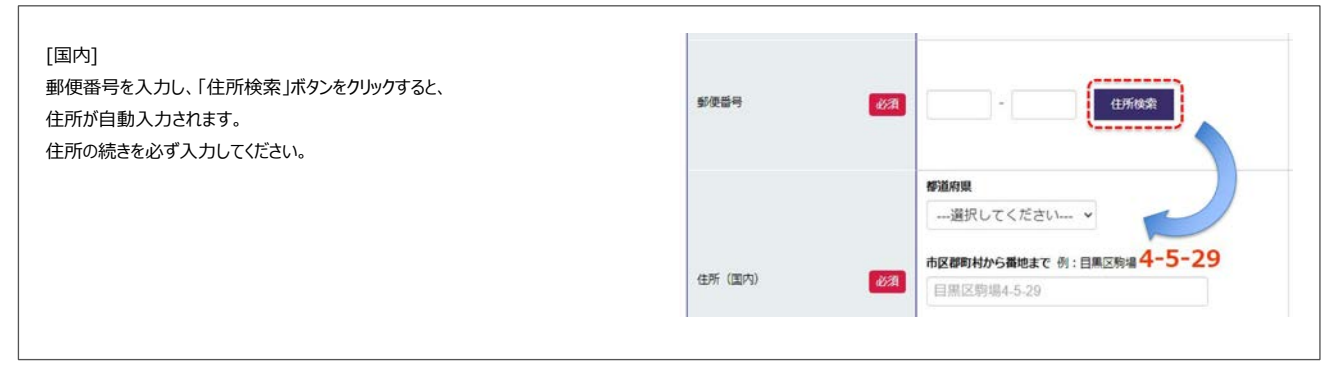

入力を終えたら「入力内容を確認する」ボタンをクリックします。

₩

5)入力内容の確認

入力内容を確認します。

| 入力ミスがあると赤字で注意文が表示されます。 | 成績確認専用マイページ登録                                             |                                         |                                                        |
|------------------------|-----------------------------------------------------------|-----------------------------------------|--------------------------------------------------------|
| 該当箇所の赤字を確認し、修正してください。  | <ul> <li>         ・         ・         ・</li></ul>         | ■国メール制度 + JCX7-1922 + 1677              |                                                        |
|                        | 名称、世別、生年月日、但所などを登<br>マイベージ登録した内容は、受動申込<br>・ 入力内容に減りがあります。 | 設建します。<br>込みのときに自動で入力されます。              |                                                        |
|                        | 民名 (ブルファベット)                                              | XIII Kim Yangsook<br>氏名は平角大文字で入力してください。 | ※半角英字大文字30文字以内<br>パスボートや在編カードのとおり (スペースも)<br>入力してください。 |
|                        | (氏者)(漢字)                                                  | 金米田                                     | ※30交字は内<br>漢字名がある人は入力してください。                           |
|                        | 氏名 (フリカナ)                                                 | *4 9>X2                                 | ■30文字総内<br>カタカナで入力してください。                              |

入力内容に問題がなければ「登録する」ボタンをクリックします。

| 就績確認専用マイページ登録     |                               |          |
|-------------------|-------------------------------|----------|
| 登録内容確認            |                               |          |
| 登録情報入力 ▶ 内容確認 ▶ 雜 | 認メール送信 ▶ パスワード認証 ▶ 売了         |          |
| 以下の内容で登録します。間違いがな | いか確認した後、「登録する」ボタンをクリックしてください。 |          |
| 氏名 (アルファベット)      | KIM YONGSOOK                  |          |
| 氏名(漢字)            | 金 英淑                          |          |
| 氏名 (フリガナ)         | キムヨンスク                        |          |
| 国·地域              | 韓国                            |          |
| 居住地               | 東京都                           |          |
| 性別                | 男性                            |          |
| 生年月日              | 1990/01/01                    |          |
| 住所(居住地)の国内外       | 国内                            |          |
| 郵便番号              | 135-0064                      | $\frown$ |
|                   | <b>邊絡先</b><br>駒場日本語学校         |          |
|                   | 住所<br>153-0041 東京都日里区戦場4-5-29 |          |
| 所属学校・会社名・緊急連絡先    |                               |          |
|                   | 0364077457                    |          |
|                   | FAX番号(国内)                     |          |
|                   | 0364077457                    |          |
| メールアドレス           | ejuonline@jasso.go.jp         |          |
| パスワード             | (セキュリティの観点から表示していません。)        |          |
|                   |                               |          |

6)確認メール送信

入力したメールアドレス宛に「成績確認専用マイページ登録 URL のお知らせ」というタイトルのメールが送信されます。

----

| LJUオンライン ジョル 成績確認専用ページ                                                                                                    | <b>?</b> <u>よくある質問(FAQ)</u> C                                                  |
|----------------------------------------------------------------------------------------------------|--------------------------------------------------------------------------------|
| 成績確認専用マイページ登録                                                                                                    |                                                                                |
| ● 確認メール送信                                                                                                    |                                                                                |
| 登録情報入力 ▶ 内容確認 ▶ 確認メール送信 ▶ パスワード認証 ▶ 完了                                                                                                    |                                                                                |
| ejuonlineのjasso.go.jp 宛に「成績確認専用マイページ登録URL」を送信しました。<br>受信したメールに記載されているURLをクリックし、登録したパスワードを入力してください。認証後、<br>メールアドレスが正しくない場合はメールが送信されません。数時間経ってもメールが届かない場合は、<br>ください。また、プロバイダーメールやフリーメールでは、「述惑メールフォルダ」に届いている場合:<br>不明な点は国内受験者は「日本留学試験受付センター」、国外受験者は「国外実施協力機関」までお問い | こ、マイページ登録が完了します。<br>正しいメールアドレスを入力して、もう一度中込んで<br>5ありますので、確認してください。<br>い合わせください。 |
| EJUオンライントップへ                                                                                                    |                                                                                |

受信メールに記載されている URL をクリックし、パスワード認証画面にて、登録したパスワードを入力し「認証する」ボタンをクリックします。

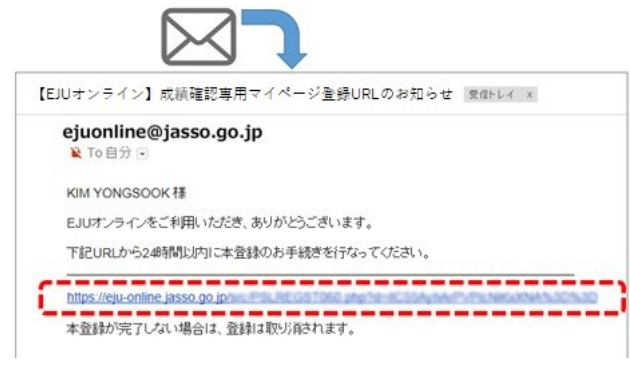

※URL部分がリンク設定されていない場合は、文字列を全選択してコピーし、アドレスバーに貼り付けてアクセスしてください。

| 成績確認専用マイページ登録                          |  |
|----------------------------------------|--|
| パスワード認証                                |  |
| 登録情報入力 ▶ 内容雑認 ▶ 雑語メール送信 ▶ パスワード認証 ▶ 完了 |  |
| 登録したパスワードを入力し、「認証する」をクリックしてください。       |  |
|                                        |  |

※さきほどの「登録情報の入力」にて、ご登録されたパスワードを入力してください。

₩

# 7)登録完了

正しいパスワードを入力すると、「マイページ登録完了と ID のお知らせ」というタイトルのメールが送信されます。

#### ? よくある質問 (FAQ) C

# EJUオンライン ジョン 成績確認専用ページ

| ● 登録完了<br>登録信報入力 ▶ 内容雑認 ▶ 確認メ<br>マイページの登録が完了しました。<br>ご登録いただいているメールアドレ<br>受信したメールに記載されているマ | メール送信 ▶ パスワード認証 ▶ 完了                                                    |
|-------------------------------------------------------------------------------------------|-------------------------------------------------------------------------|
| 登録順報入力 ▶ 内容雑認 ▶ 確認メ<br>マイページの登録が完了しました。<br>ご登録いただいているメールアドレ<br>受信したメールに記載されているマ           | Kール送信 ▶ パスワード認証 ▶ 完了                                                    |
| マイページの登録が完了しました。<br>ご登録いただいているメールアドレ<br>受信したメールに記載されているマ                                  | レス宛に「成績確認専用マイページ登録売了メール」を送信しました。<br>マイページIDでログインしてください。<br>EJUオンライントップへ |
| ご登録いただいているメールアドレ<br>受信したメールに記載されているマ                                                      | vス宛に「成績確認専用マイページ登録売了メール」を送信しました。<br>マイページIDでログインしてください。<br>EJUオンライントップへ |
| 受信したメールに記載されているマ                                                                          | ?イベージIDでログインしてください。<br>EJUオンライントップへ                                     |
|                                                                                           | EJUオンライントップへ                                                            |
|                                                                                           | EJUオンライントップへ                                                            |
|                                                                                           | EJUオンライントップへ                                                            |
|                                                                                           |                                                                         |
|                                                                                           |                                                                         |
|                                                                                           |                                                                         |
|                                                                                           | ĴĹ                                                                      |
|                                                                                           | <b>`</b>                                                                |
|                                                                                           |                                                                         |
|                                                                                           |                                                                         |
|                                                                                           |                                                                         |
|                                                                                           |                                                                         |
|                                                                                           | ejuoniine@jasso.go.jp<br>≩ ™elty ⊡                                      |
|                                                                                           | KIM YONGSOOK 様                                                          |
|                                                                                           | EJUオンラインをご利用いただき、ありがとうごさいます。                                            |
|                                                                                           | ご登録が完了しましたので、マイベージロをお知らせします。                                            |
|                                                                                           | マイベージロ :                                                                |
|                                                                                           | マイページロとご登録いただいたバスワードは、忘れないようご注意いたさい。                                    |
|                                                                                           |                                                                         |
|                                                                                           | パフワードを立わた場合は                                                            |

※マイページ ID とご登録いただいたパスワードは、忘れないようにご注意ください。

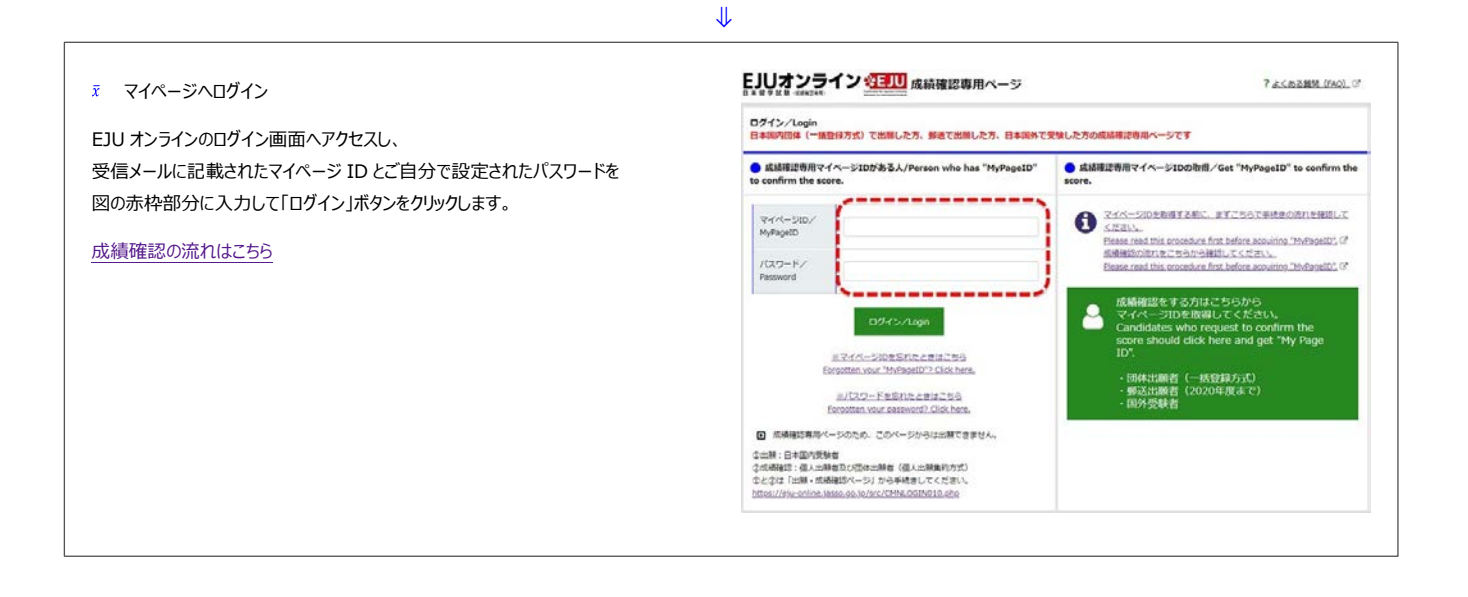

登録の内容は、マイページにログイン後「マイページ情報管理」のページでいつでも変更ができます。

Copyright © JASSO. All rights reserved.